# Konfigurationsbeispiel für ASR 1000 OTV Unicast Adjacency-Server

## Inhalt

Einführung Voraussetzungen Anforderungen Verwendete Komponenten Konfigurieren Netzwerkdiagramm mit grundlegender L2/L3-Verbindung Grundlegende L2/L3-Verbindungen Mindestkonfiguration des OTV Unicast Adjacency-Servers Verifizieren Netzwerkdiagramm mit OTV Überprüfungsbefehle und erwartete Ausgabe Häufiges Problem Fehlerbehebung Erstellen der Paketerfassung an der Join-Schnittstelle, um OTV Hellos anzuzeigen Zugehörige Informationen

## Einführung

In diesem Dokument wird beschrieben, wie der OTV-Unicast-Adjazenzserver (Overlay Transport Virtualization) auf der Cisco Aggregation Services Router (ASR) 1000-Plattform konfiguriert wird. Da für herkömmliche OTV Multicast in der Internet Service Provider (ISP)-Cloud erforderlich ist, können Sie mit dem Unicast Adjacency Server die OTV-Funktion nutzen, ohne dass Multicast-Unterstützung und -Konfiguration erforderlich sind.

OTV erweitert die Layer-2-Topologie (L2) über physisch unterschiedliche Standorte hinweg, sodass Geräte auf L2 über einen Layer-3-Provider (L3) kommunizieren können. Die Geräte in Site 1 glauben, dass sie sich in derselben Broadcast-Domäne befinden wie die Geräte in Site 2.

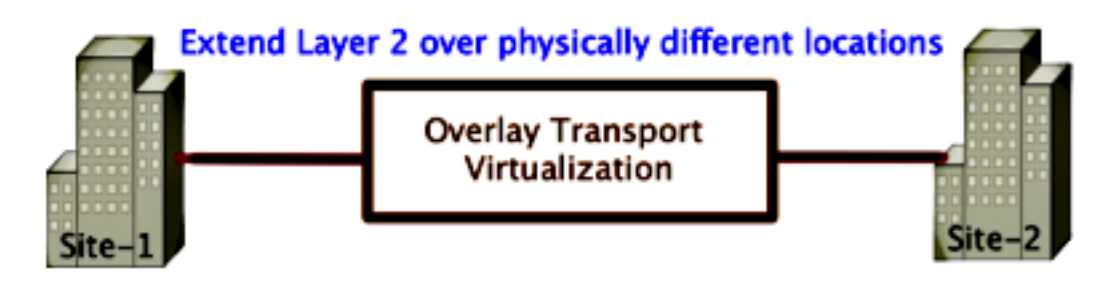

## Voraussetzungen

### Anforderungen

Cisco empfiehlt, über Kenntnisse in folgenden Bereichen zu verfügen:

- Konfiguration der Ethernet Virtual Connection (EVC)
- Grundlegende L2- und L3-Konfiguration auf der ASR-Plattform

### Verwendete Komponenten

Die Informationen in diesem Dokument basieren auf dem ASR 1002 mit der Cisco IOS<sup>®</sup> Version asr1000rp1-adventerprise.03.09.00.S.153-2.S.bin.

Zur Implementierung der OTV-Funktion auf der Plattform ASR 1000 und Cisco Cloud Services Router (CSR) 1000V muss Ihr System folgende Anforderungen erfüllen:

- Cisco IOS-XE Version 3.9S oder höher
- MTU (Maximum Transmission Unit) größer/gleich 1542Hinweis: OTV fügt allen gekapselten Paketen einen 42-Byte-Header mit dem DF-Bit (Do Not Fragment) hinzu. Um 1.500-Byte-Pakete durch das Overlay zu transportieren, muss das Transit-Netzwerk eine MTU von 1542 oder höher unterstützen. OTV unterstützt keine Fragmentierung. Um eine Fragmentierung über OTV zu ermöglichen, müssen Sie die Join-Interface für die OTV-Fragmentierung aktivieren.
- Unicast-Erreichbarkeit zwischen Standorten

Die Informationen in diesem Dokument wurden von den Geräten in einer bestimmten Laborumgebung erstellt. Alle in diesem Dokument verwendeten Geräte haben mit einer leeren (Standard-)Konfiguration begonnen. Wenn Ihr Netzwerk in Betrieb ist, stellen Sie sicher, dass Sie die potenziellen Auswirkungen eines Befehls verstehen.

## Konfigurieren

Netzwerkdiagramm mit grundlegender L2/L3-Verbindung

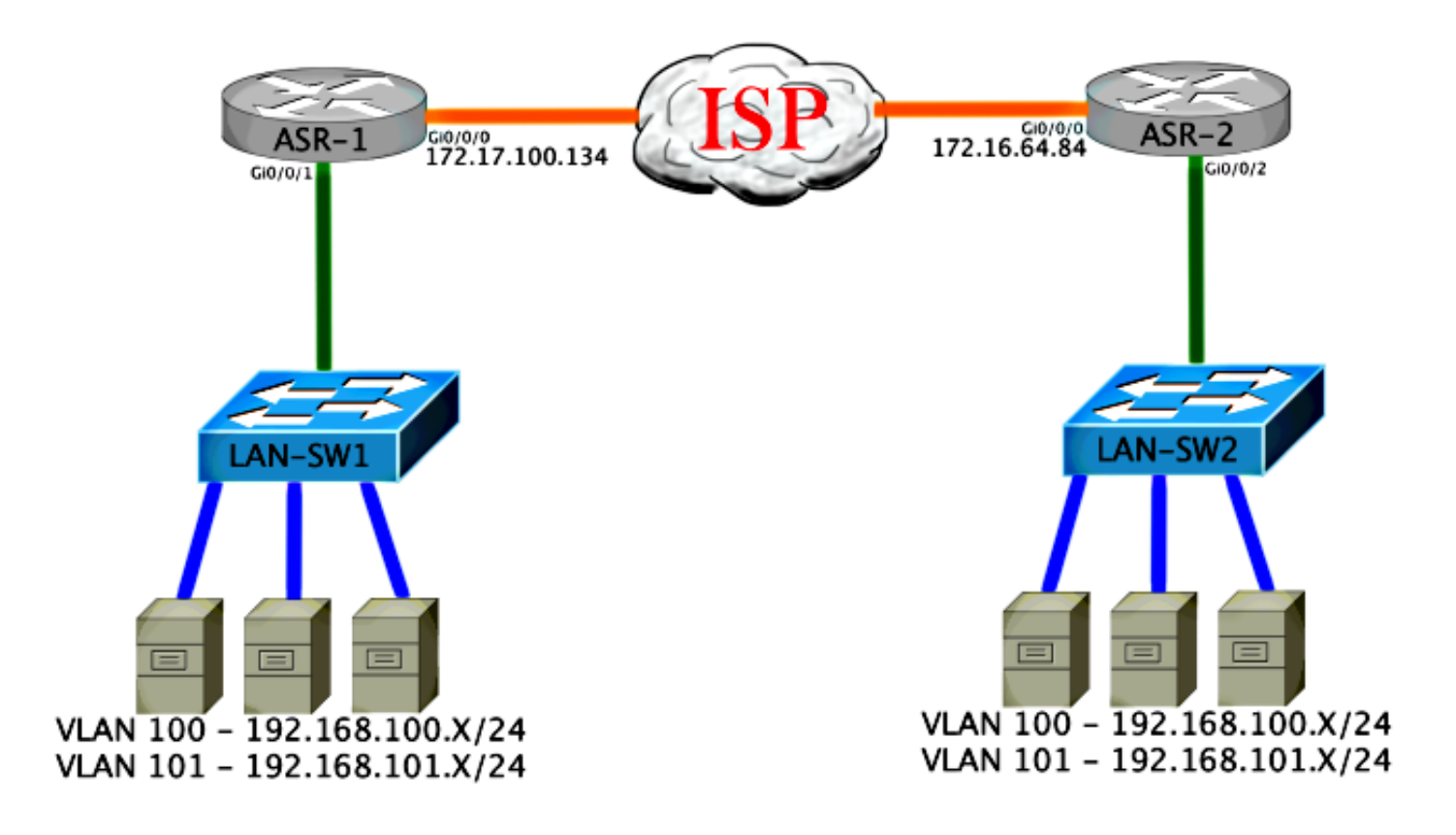

## Grundlegende L2/L3-Verbindungen

Beginnen Sie mit einer Basiskonfiguration. Die interne Schnittstelle auf dem ASR wird für Dienstinstanzen für den dot1q-Datenverkehr konfiguriert. Die OTV-Join-Schnittstelle ist die externe WAN-Layer-3-Schnittstelle.

```
ASR-1

interface GigabitEthernet0/0/0

description OTV-WAN-Connection

mtu 9216

ip address 172.17.100.134 255.255.255.0

negotiation auto

cdp enable

ASR-2

interface GigabitEthernet0/0/0

description OTV-WAN-Connection

mtu 9216

ip address 172.16.64.84 255.255.255.0

negotiation auto

cdp enable
```

Da OTV einen 42-Byte-Header hinzufügt, müssen Sie sicherstellen, dass der ISP die MTU-Mindestgröße von einem Standort zum anderen überschreitet. Um diese Überprüfung durchzuführen, senden Sie eine Paketgröße von 1514 mit festgelegtem DF-Bit. Dadurch erhält der ISP die Payload, die er benötigt, und die **Fragment-**Tags auf dem Paket **werden nicht** zur Simulation eines OTV-Pakets hinzugefügt. Wenn Sie keinen Ping ohne DF-Bit durchführen können, liegt ein Routing-Problem vor. Wenn Sie ohne Ping senden können, jedoch kein Ping mit festgelegtem DF-Bit durchführen können, liegt ein MTU-Problem vor. Sobald der Vorgang erfolgreich abgeschlossen ist, können Sie den OTV-Unicast-Modus zu den ASRs Ihrer Website hinzufügen. ASR-1#ping 172.17.100.134 size 1514 df-bit Type escape sequence to abort. Sending 5, 1514-byte ICMP Echos to 172.17.100.134, timeout is 2 seconds: Packet sent with the DF bit set !!!!! Success rate is 100 percent (5/5), round-trip min/avg/max = 1/1/2 ms

Die interne Schnittstelle ist ein L2-Port, der mit Dienstinstanzen für die mit L2 dot1q gekennzeichneten Pakete konfiguriert wurde. Es erstellt eine interne Site Bridge-Domäne. In diesem Beispiel handelt es sich um das nicht gekennzeichnete VLAN1. Die interne Site Bridge-Domäne wird für die Kommunikation mehrerer OTV-Geräte am gleichen Standort verwendet. Auf diese Weise können sie kommunizieren und bestimmen, welches Gerät das Authoritative Edge Device (AED) ist, für das die Bridge-Domäne gilt.

Die Dienstinstanz muss in einer Bridge-Domäne konfiguriert werden, die das Overlay verwendet.

```
ASR-1
interface GigabitEthernet0/0/1
no ip address
negotiation auto
cdp enable
 service instance 1 ethernet
  encapsulation untagged
  bridge-domain 1
service instance 50 ethernet
 encapsulation dotlq 100
 bridge-domain 200
 1
service instance 51 ethernet
 encapsulation dotlg 101
 bridge-domain 201
ASR-2
interface GigabitEthernet0/0/2
no ip address
negotiation auto
cdp enable
 service instance 1 ethernet
  encapsulation untagged
  bridge-domain 1
service instance 50 ethernet
 encapsulation dotlq 100
 bridge-domain 200
 !
service instance 51 ethernet
 encapsulation dotlq 101
 bridge-domain 201
```

### Mindestkonfiguration des OTV Unicast Adjacency-Servers

Dies ist eine Basiskonfiguration, die nur wenige Befehle benötigt, um den Adjacency-Server einzurichten und dem Adjacency-Server beizutreten bzw. interne Schnittstellen anzuschließen.

Konfigurieren Sie die lokale Site Bridge-Domäne, die in diesem Beispiel VLAN1 im LAN ist. Die Standortidentifizierung ist für jeden physischen Standort spezifisch. In diesem Beispiel befinden

sich zwei voneinander unabhängige Remote-Standorte. Konfigurieren Sie Site 1 und Site 2 entsprechend.

```
ASR-1
Config t
otv site bridge-domain 1
otv site-identifier 0000.0000.0001
ASR-2
Config t
otv site bridge-domain 1
otv site-identifier 0000.0000.0002
```

Erstellen Sie das Overlay für jede Seite. Konfigurieren Sie das Overlay, wenden Sie die Join-Schnittstelle an, und fügen Sie die Adjacency-Serverkonfiguration zu jeder Seite hinzu. In diesem Beispiel wird ASR-1 als Adjacency-Server und ASR-2 als Client verwendet.

**Hinweis**: Stellen Sie sicher, dass Sie nur den Befehl **otv adjacency-server unicast-only** auf den ASR anwenden, der der Server ist. Wenden Sie es nicht auf die Clientseite an.

Fügen Sie die beiden Bridge-Domänen hinzu, die Sie erweitern möchten. Beachten Sie, dass Sie die Site Bridge-Domäne nicht erweitern, sondern nur die beiden erforderlichen VLANs. Erstellen Sie eine separate Dienstinstanz für die Overlay-Schnittstellen, um die Bridge-Domäne 200 und 201 aufzurufen. Wenden Sie die dot1q-Tags 100 bzw. 101 an.

```
ASR-1
Config t
interface Overlay1
 no ip address
 otv join-interface GigabitEthernet0/0/0
 otv use-adjacency-server 172.17.100.134 unicast-only
 otv adjacency-server unicast-only
   service instance 10 ethernet
    encapsulation dot1q 100
    bridge-domain 200
    service instance 11 ethernet
     encapsulation dot1q 101
    bridge-domain 201
ASR-2
Config t
interface Overlay1
 no ip address
 otv join-interface GigabitEthernet0/0/0
 otv use-adjacency-server 172.17.100.134 unicast-only
   service instance 10 ethernet
    encapsulation dot1g 100
    bridge-domain 200
    service instance 11 ethernet
     encapsulation dot1g 101
    bridge-domain 201
```

**Hinweis**: Erweitern Sie das Standort-VLAN NICHT auf die Overlay-Schnittstelle. Dies führt dazu, dass die beiden ASRs einen Konflikt haben, da sie der Meinung sind, dass sich jede entfernte Seite am selben Standort befindet.

In dieser Phase ist die ausschließliche Adjacency für ASR-zu-ASR OTV vollständig und aktiv. Die Nachbarn wurden gefunden, und der ASR sollte für die VLANs, die erweitert werden müssen, AED-fähig sein.

| ASR-1#show ot                                       | v                       |             |                        |       |          |            |  |  |  |  |
|-----------------------------------------------------|-------------------------|-------------|------------------------|-------|----------|------------|--|--|--|--|
| Overlay Inter:                                      | face Overla             | y1          |                        |       |          |            |  |  |  |  |
| VPN name                                            |                         | : Noi       | ne                     |       |          |            |  |  |  |  |
| VPN ID                                              |                         | : 1         |                        |       |          |            |  |  |  |  |
| State                                               |                         | : UP        |                        |       |          |            |  |  |  |  |
| AED Capable                                         |                         | : Yea       | 5                      |       |          |            |  |  |  |  |
| Join interfa                                        | ce(s)                   | : Gig       | : GigabitEthernet0/0/0 |       |          |            |  |  |  |  |
| Join IPv4 add                                       | dress                   | : 17        | 2.17.100.134           |       |          |            |  |  |  |  |
| Tunnel inter:                                       | face(s)                 | : Tu        | : Tunnel0              |       |          |            |  |  |  |  |
| Encapsulation                                       | n format                | : GRI       | : GRE/IPv4             |       |          |            |  |  |  |  |
| Site Bridge-1                                       | Domain                  | : 1         |                        |       |          |            |  |  |  |  |
| Capability                                          |                         | : Un:       | icast-only             |       |          |            |  |  |  |  |
| Is Adjacency                                        | Server                  | : Yes       | 3                      |       |          |            |  |  |  |  |
| Adj Server Co                                       | onfigured               | : Yes       | 3                      |       |          |            |  |  |  |  |
| Prim/Sec Adj                                        | Svr(s)                  | :172        | .17.100.134            |       |          |            |  |  |  |  |
| ASR-1#show ot                                       | v isis neig             | h           |                        |       |          |            |  |  |  |  |
|                                                     |                         |             |                        |       |          |            |  |  |  |  |
| Tag Overlay1:                                       |                         |             |                        |       |          |            |  |  |  |  |
| System Id                                           | Type Inte               | rface       | IP Address             | State | Holdtime | Circuit Id |  |  |  |  |
| ASR-2                                               | L1 Ov1                  |             | 172.16.64.84           | UP    | 25       | ASR-1.01   |  |  |  |  |
| ASR-2# <b>show ot</b><br>Overlay Inter:<br>VPN name | <b>7</b><br>face Overla | yl<br>: Noi | ne                     |       |          |            |  |  |  |  |
| VPN ID                                              |                         | : 1         |                        |       |          |            |  |  |  |  |
| State                                               |                         | : UP        | : UP                   |       |          |            |  |  |  |  |
| AED Capable                                         |                         | : Ye        | 3                      |       |          |            |  |  |  |  |
| Join interfa                                        | ce(s)                   | : Gio       | gabitEthernet0/0/      | /0    |          |            |  |  |  |  |
| Join IPv4 add                                       | dress                   | : 17        | 2.16.64.84             |       |          |            |  |  |  |  |
| Tunnel inter:                                       | face(s)                 | : Tu        | nnel0                  |       |          |            |  |  |  |  |
| Encapsulation                                       | n format                | : GRI       | : GRE/IPv4             |       |          |            |  |  |  |  |
| Site Bridge-1                                       | Domain                  | : 1         | : 1                    |       |          |            |  |  |  |  |
| Capability                                          |                         | : Un:       | : Unicast-only         |       |          |            |  |  |  |  |
| Is Adjacency                                        | Server                  | : No        | : No                   |       |          |            |  |  |  |  |
| Adj Server Co                                       | onfigured               | : Yes       | : Yes                  |       |          |            |  |  |  |  |
| Prim/Sec Adj                                        | Svr(s)                  | : 17:       | 2.17.100.134           |       |          |            |  |  |  |  |
| ASR-2#show ot                                       | v isis neig             | h           |                        |       |          |            |  |  |  |  |
|                                                     |                         |             |                        |       |          |            |  |  |  |  |
| Tag Overlay1:                                       |                         |             |                        |       |          |            |  |  |  |  |
| System Id                                           | Type Inte               | rface       | IP Address             | State | Holdtime | Circuit Id |  |  |  |  |
| ASR-1                                               | Ll Ovl                  |             | 172.17.100.134         | UP    | 8        | ASR-1.01   |  |  |  |  |

### Verifizieren

In diesem Abschnitt überprüfen Sie, ob Ihre Konfiguration ordnungsgemäß funktioniert.

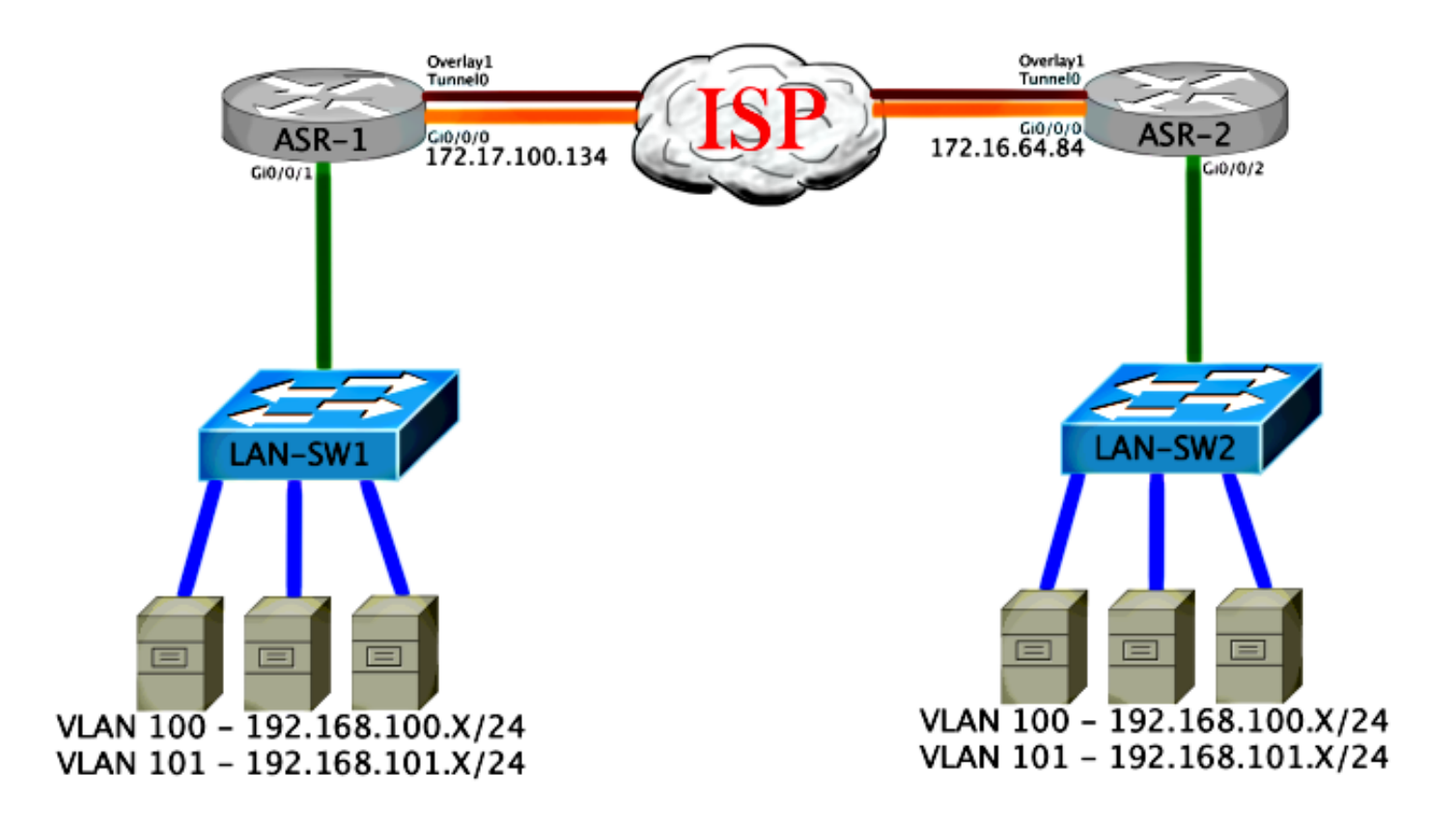

### Überprüfungsbefehle und erwartete Ausgabe

Diese Ausgabe zeigt, dass die VLANs 100 und 101 erweitert wurden. Der ASR ist die AED, und die interne Schnittstelle und Service-Instanz, die die VLANs zuordnet, wird in der Ausgabe angezeigt.

```
ASR-1#show otv vlan
Key: SI - Service Instance
Overlay 1 VLAN Configuration Information
Inst VLAN Bridge-Domain Auth Site Interface(s)
 0
     100
           200
                        yes Gi0/0/1:SI50
     101
           201
                         yes Gi0/0/1:SI51
0
Total VLAN(s): 2
Total Authoritative VLAN(s): 2
ASR-2#show otv vlan
Key: SI - Service Instance
Overlay 1 VLAN Configuration Information
Inst VLAN Bridge-Domain Auth Site Interface(s)
                         yes Gi0/0/2:SI50
0
     100
           200
     101
           201
                         yes Gi0/0/2:SI51
0
Total VLAN(s): 2
Total Authoritative VLAN(s): 2
```

Um zu überprüfen, ob die VLANs erweitert sind, führen Sie einen Site-to-Site-Ping aus. Host 192.168.100.2 befindet sich an Standort 1, Host 192.168.100.3 befindet sich an Standort 2. Die ersten Pings werden vermutlich fehlschlagen, wenn Sie ARP lokal und über OTV auf der anderen Seite erstellen.

Type escape sequence to abort. Sending 5, 100-byte ICMP Echos to **192.168.100.3**, timeout is 2 seconds: ...!! Success rate is 40 percent (2/5), round-trip min/avg/max = 1/5/10 ms

LAN-SW1#ping 192.168.100.3 Type escape sequence to abort. Sending 5, 100-byte ICMP Echos to 192.168.100.3, timeout is 2 seconds: !!!!! Success rate is 100 percent (5/5), round-trip min/avg/max = 1/4/10 ms

LAN-SW1#**ping 192.168.100.3 size 1500 df-bit** Type escape sequence to abort. Sending 5, 1500-byte ICMP Echos to 192.168.100.3, timeout is 2 seconds: Packet sent with the DF bit set !!!!! Success rate is 100 percent (5/5), round-trip min/avg/max = 1/4/10 ms

Um sicherzustellen, dass die MAC-Tabelle und die OTV-Routing-Tabellen korrekt mit dem lokalen Gerät erstellt wurden und Sie die MAC-Adresse des Remote-Geräts erlernen, verwenden Sie den Befehl **show otv route**.

LAN-SW1#show int vlan 100

Vlan100 is up, line protocol is up Hardware is Ethernet SVI, address is 0c27.24cf.abd1 (bia 0c27.24cf.abd1) Internet address is 192.168.100.2/24

#### LAN-SW2#show int vlan 100

Vlan100 is up, line protocol is up Hardware is Ethernet SVI, address is b4e9.b0d3.6a51 (bia b4e9.b0d3.6a51) Internet address is 192.168.100.3/24

ASR-1#show otv route vlan 100

Codes: BD - Bridge-Domain, AD - Admin-Distance, SI - Service Instance, \* - Backup Route

OTV Unicast MAC Routing Table for Overlay1

Inst VLAN BD MAC Address AD Owner Next Hops(s) \_\_\_\_\_ 100 200 BD Eng Gi0/0/1:SI50 0 0c27.24cf.abaf 40 0 100 200 0c27.24cf.abd1 40 BD Eng Gi0/0/1:SI50 <--- Local mac is pointing to the physical interface 0 100 200 b4e9.b0d3.6a04 50 ISIS ASR-2 0 100 200 **b4e9.b0d3.6a51** 50 ISIS **ASR-2** <--- Remote mac is pointing across OTV to ASR-2

4 unicast routes displayed in Overlay1

-----

4 Total Unicast Routes Displayed

#### ASR-2#**show otv route vlan 100**

Codes: BD - Bridge-Domain, AD - Admin-Distance, SI - Service Instance, \* - Backup Route OTV Unicast MAC Routing Table for Overlay1

MAC Address AD Owner Next Hops(s) Inst VLAN BD \_\_\_\_\_ 100 200 0c27.24cf.abaf 50 ISIS ASR-1 0 100 200 0c27.24cf.abd1 50 ISIS ASR-1 <--- Remote 0 mac is pointing across OTV to ASR-1 100 200 b4e9.b0d3.6a04 40 BD Eng Gi0/0/2:SI50 0 Ο 100 200 **b4e9.b0d3.6a51** 40 BD Eng Gi0/0/2:SI50 <--- Local mac is pointing to the physical interface 4 unicast routes displayed in Overlay1 \_\_\_\_\_ 4 Total Unicast Routes Displayed

### Häufiges Problem

Die Fehlermeldung Wenn OTV Not Form (Wenn OTV kein Signal ausgibt) in der Ausgabe gibt an, dass der ASR nicht AED-fähig ist. Das bedeutet, dass der ASR die VLANs nicht über OTV weiterleitet. Es gibt mehrere mögliche Ursachen, aber die häufigste ist, dass die ASRs keine Verbindung zwischen den Standorten haben. Überprüfen Sie, ob L3-Verbindungen vorhanden sind und möglicherweise blockierter Datenverkehr an den UDP-Port 8472, der für OTV reserviert ist. Eine weitere mögliche Ursache für diese Bedingung ist, dass die interne Site Bridge-Domäne nicht konfiguriert ist. Dies schafft eine Bedingung, bei der der ASR nicht zum AED werden kann, da nicht sicher ist, ob er der einzige ASR auf dem Standort ist.

```
ASR-1#show otv
Overlay Interface Overlay1
VPN name
                      : None
VPN ID
                       : 1
                       : UP
State
                       : No, overlay DIS not elected <--- Local OTV site cannot
AED Capable
see the remote neighbor
Join interface(s) : GigabitEthernet0/0/0
                       : 172.17.100.134
Join IPv4 address
Tunnel interface(s)
                      : Tunnel0
Encapsulation format
                      : GRE/IPv4
Site Bridge-Domain
                      : 1
                      : Unicast-only
Capability
Is Adjacency Server
                      : Yes
Adj Server Configured
                       : Yes
Prim/Sec Adj Svr(s) : 172.17.100.134
ASR-2#show otv
Overlay Interface Overlay1
VPN name : None
VPN ID
                       : 1
State
                       : UP
AED Capable
                       : No, overlay DIS not elected <--- Local OTV site cannot
see the remote neighbor
Join interface(s) : GigabitEthernet0/0/0
Join IPv4 address
                      :172.16.64.84
Tunnel interface(s)
                      : Tunnel0
Encapsulation format
                       : GRE/IPv4
Site Bridge-Domain
                       : 1
Capability
                       : Unicast-only
```

Is Adjacency Server : No Adj Server Configured : Yes Prim/Sec Adj Svr(s) : 172.17.100.134

### Fehlerbehebung

Dieser Abschnitt enthält Informationen, die Sie zur Fehlerbehebung bei Ihrer Konfiguration verwenden können.

### Erstellen der Paketerfassung an der Join-Schnittstelle, um OTV Hellos anzuzeigen

Sie können das integrierte Paketerfassungsgerät im ASR verwenden, um mögliche Probleme zu beheben.

Geben Sie Folgendes ein, um eine Zugriffssteuerungsliste (ACL) zu erstellen, um die Auswirkungen und die Übergesättigung zu minimieren:

ip access-list extended CAPTURE
permit udp host 172.17.100.134 host 172.16.64.84 eq 8472
permit udp host 172.16.64.84 host 172.17.100.134 eq 8472

Um die Erfassung so einzurichten, dass die Join-Schnittstelle in beide Richtungen auf beiden ASRs gesnickt wird, geben Sie Folgendes ein:

monitor capture 1 buffer circular access-list CAPTURE interface g0/0/0 both Um die Erfassung zu starten, geben Sie Folgendes ein:

monitor capture 1 start

\*Nov 14 15:21:37.746: %BUFCAP-6-ENABLE: Capture Point 1 enabled.

<wait a few min>

#### monitor capture 1 stop

\*Nov 14 15:22:03.213: %BUFCAP-6-DISABLE: Capture Point 1 disabled.

#### show mon cap 1 buffer brief

Die Puffer-Ausgabe zeigt, dass die Hellos im Erfassungsausgang und -eingang vom Nachbarn und lokal vorhanden sind. Bei Aktivierung auf beiden ASRs und bidirektionaler Erfassung werden auf der einen Seite dieselben Pakete zurückgelassen und auf der anderen Seite in die Erfassung eingegeben.

Die ersten beiden Pakete in ASR-1 wurden nicht in ASR-2 abgefangen. Sie müssen die Erfassung daher um drei Sekunden verrechnen, um die Zeit und die beiden zusätzlichen Pakete, die zur Ausgabe des ASR-1 führen, auszugleichen.

ASR-1#**show mon cap 1 buff bri** # size timestamp source destination protocol

| 0     | 1464  | 0.000000  | 172.17.100.134 | -> | 172.16.64.84   | UDP | * | not | in |
|-------|-------|-----------|----------------|----|----------------|-----|---|-----|----|
| ASR-2 | 2 cap |           |                |    |                |     |   |     |    |
| 1     | 150   | 0.284034  | 172.17.100.134 | -> | 172.16.64.84   | UDP | * | not | in |
| ASR-2 | 2 cap |           |                |    |                |     |   |     |    |
| 2     | 1464  | 3.123047  | 172.17.100.134 | -> | 172.16.64.84   | UDP |   |     |    |
| 3     | 1464  | 6.000992  | 172.17.100.134 | -> | 172.16.64.84   | UDP |   |     |    |
| 4     | 110   | 6.140044  | 172.17.100.134 | -> | 172.16.64.84   | UDP |   |     |    |
| 5     | 1464  | 6.507029  | 172.16.64.84   | -> | 172.17.100.134 | UDP |   |     |    |
| 6     | 1464  | 8.595022  | 172.17.100.134 | -> | 172.16.64.84   | UDP |   |     |    |
| 7     | 150   | 9.946994  | 172.17.100.134 | -> | 172.16.64.84   | UDP |   |     |    |
| 8     | 1464  | 11.472027 | 172.17.100.134 | -> | 172.16.64.84   | UDP |   |     |    |
| 9     | 110   | 14.600012 | 172.17.100.134 | -> | 172.16.64.84   | UDP |   |     |    |
| 10    | 1464  | 14.679018 | 172.17.100.134 | -> | 172.16.64.84   | UDP |   |     |    |
| 11    | 1464  | 15.696015 | 172.16.64.84   | -> | 172.17.100.134 | UDP |   |     |    |
| 12    | 1464  | 17.795009 | 172.17.100.134 | -> | 172.16.64.84   | UDP |   |     |    |
| 13    | 150   | 18.903997 | 172.17.100.134 | -> | 172.16.64.84   | UDP |   |     |    |
| 14    | 1464  | 21.017989 | 172.17.100.134 | -> | 172.16.64.84   | UDP |   |     |    |
| 15    | 110   | 23.151045 | 172.17.100.134 | -> | 172.16.64.84   | UDP |   |     |    |
| 16    | 1464  | 24.296026 | 172.17.100.134 | -> | 172.16.64.84   | UDP |   |     |    |
| 17    | 1464  | 25.355029 | 172.16.64.84   | -> | 172.17.100.134 | UDP |   |     |    |
| 18    | 1464  | 27.053998 | 172.17.100.134 | -> | 172.16.64.84   | UDP |   |     |    |
| 19    | 150   | 27.632023 | 172.17.100.134 | -> | 172.16.64.84   | UDP |   |     |    |
| 20    | 1464  | 30.064999 | 172.17.100.134 | -> | 172.16.64.84   | UDP |   |     |    |
| 21    | 110   | 32.358035 | 172.17.100.134 | -> | 172.16.64.84   | UDP |   |     |    |
| 22    | 1464  | 32.737013 | 172.17.100.134 | -> | 172.16.64.84   | UDP |   |     |    |
| 23    | 1464  | 32.866004 | 172.16.64.84   | -> | 172.17.100.134 | UDP |   |     |    |
| 24    | 1464  | 35.338032 | 172.17.100.134 | -> | 172.16.64.84   | UDP |   |     |    |
| 25    | 150   | 35.709015 | 172.17.100.134 | -> | 172.16.64.84   | UDP |   |     |    |
| 26    | 1464  | 38.054990 | 172.17.100.134 | -> | 172.16.64.84   | UDP |   |     |    |
| 27    | 110   | 40.121048 | 172.17.100.134 | -> | 172.16.64.84   | UDP |   |     |    |
| 28    | 1464  | 41.194042 | 172.17.100.134 | -> | 172.16.64.84   | UDP |   |     |    |
| 29    | 1464  | 42.196041 | 172.16.64.84   | -> | 172.17.100.134 | UDP |   |     |    |

#### ASR-2#show mon cap 1 buff bri

| #  | size | timestamp | source         | d  | estination   | protocol |
|----|------|-----------|----------------|----|--------------|----------|
| 0  | 1464 | 0.00000   | 172.17.100.134 | -> | 172.16.64.84 | UDP      |
| 1  | 1464 | 2.878952  | 172.17.100.134 | -> | 172.16.64.84 | UDP      |
| 2  | 110  | 3.018004  | 172.17.100.134 | -> | 172.16.64.84 | UDP      |
| 3  | 1464 | 3.383982  | 172.16.64.84   | -> | 172.17.100.1 | 34 UDP   |
| 4  | 1464 | 5.471975  | 172.17.100.134 | -> | 172.16.64.84 | UDP      |
| 5  | 150  | 6.824954  | 172.17.100.134 | -> | 172.16.64.84 | UDP      |
| б  | 1464 | 8.349988  | 172.17.100.134 | -> | 172.16.64.84 | UDP      |
| 7  | 110  | 11.476980 | 172.17.100.134 | -> | 172.16.64.84 | UDP      |
| 8  | 1464 | 11.555971 | 172.17.100.134 | -> | 172.16.64.84 | UDP      |
| 9  | 1464 | 12.572968 | 172.16.64.84   | -> | 172.17.100.1 | 34 UDP   |
| 10 | 1464 | 14.672969 | 172.17.100.134 | -> | 172.16.64.84 | UDP      |
| 11 | 150  | 15.780965 | 172.17.100.134 | -> | 172.16.64.84 | UDP      |
| 12 | 1464 | 17.895965 | 172.17.100.134 | -> | 172.16.64.84 | UDP      |
| 13 | 110  | 20.027998 | 172.17.100.134 | -> | 172.16.64.84 | UDP      |
| 14 | 1464 | 21.174002 | 172.17.100.134 | -> | 172.16.64.84 | UDP      |
| 15 | 1464 | 22.231998 | 172.16.64.84   | -> | 172.17.100.1 | 34 UDP   |
| 16 | 1464 | 23.930951 | 172.17.100.134 | -> | 172.16.64.84 | UDP      |
| 17 | 150  | 24.508976 | 172.17.100.134 | -> | 172.16.64.84 | UDP      |
| 18 | 1464 | 26.942959 | 172.17.100.134 | -> | 172.16.64.84 | UDP      |
| 19 | 110  | 29.235995 | 172.17.100.134 | -> | 172.16.64.84 | UDP      |
| 20 | 1464 | 29.614973 | 172.17.100.134 | -> | 172.16.64.84 | UDP      |
| 21 | 1464 | 29.743964 | 172.16.64.84   | -> | 172.17.100.1 | 34 UDP   |
| 22 | 1464 | 32.215992 | 172.17.100.134 | -> | 172.16.64.84 | UDP      |
| 23 | 150  | 32.585968 | 172.17.100.134 | -> | 172.16.64.84 | UDP      |
| 24 | 1464 | 34.931958 | 172.17.100.134 | -> | 172.16.64.84 | UDP      |
| 25 | 110  | 36.999008 | 172.17.100.134 | -> | 172.16.64.84 | UDP      |

| 26 | 1464 | 38.072002 | 172.17.100.134 | -> | 172.16.64.84   | UDP |
|----|------|-----------|----------------|----|----------------|-----|
| 27 | 1464 | 39.072994 | 172.16.64.84   | -> | 172.17.100.134 | UDP |

## Zugehörige Informationen

- <u>ASR OTV-Konfigurationsleitfaden</u>
- Technischer Support und Dokumentation Cisco Systems